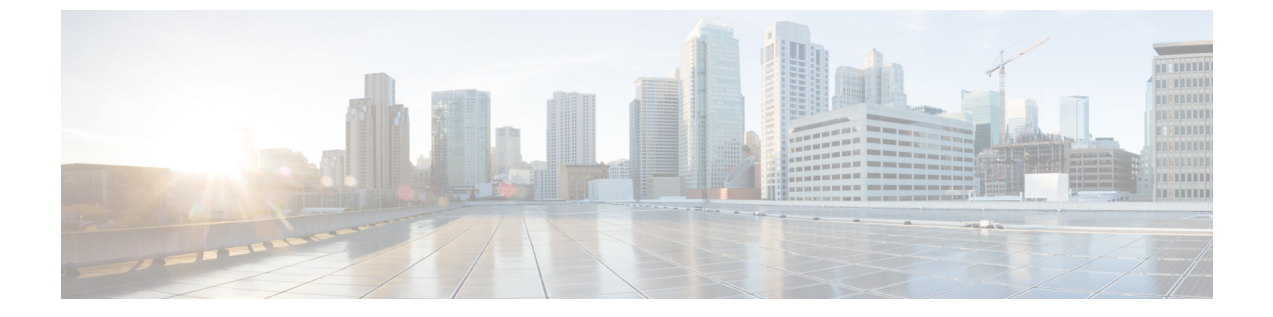

# ポイントツーポイント リレー トポロジの 設定と検証

- •ポイントツーポイント リレートポロジの設定と検証(1ページ)
- •CLIによるポイントツーポイント リレートポロジの設定 (1ページ)
- CLI によるポイントツーポイント リレートポロジの検証 (2ページ)

## ポイントツーポイント リレー トポロジの設定と検証

以下の図に示すように、ポイントツーポイント リレートポロジを導入するための単一のデバ イス(MP1)上に2つの無線インターフェイスがあります。

図1:ポイントツーポイント リレー トポロジ

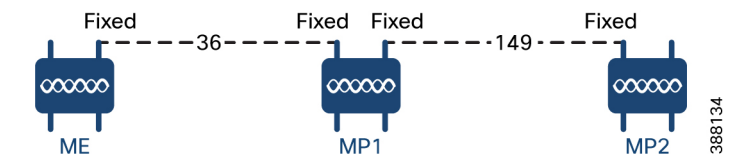

ポイントツーポイントリレートポロジを設定するには、以下のシナリオに従います。

- チャネル 36 にメッシュエンド(ME)、チャネル 36 に MP1、デフォルトチャネル 149 に MP2 を設定します。
- 2. ステップ1の設定から続行します。
- メッシュポイント(MP2)の2番目のスロットインターフェイスを再度有効にして30秒待 機すると、単一のデバイス上の2つの無線インターフェイスによるポイントツーポイント リレートポロジが導入されます。

### CLI によるポイントツーポイント リレー トポロジの設定

ポイントツーポイントリレートポロジを設定するには、次の CLI コマンドを使用します。

- 無線インターフェイス番号 <1 または 2> でワイヤレスデバイスを設定します。
   Device# configure dot11Radio <interface>
- ワイヤレスインターフェイスの管理状態を有効モードまたは無効モードに設定します。
   Device# configure dot11Radio <interface> > {enable | disable}
- 指定したインターフェイスの動作モードを設定します(固定、Fluidity、またはFluidmax)
   Device# configure dot11Radio <interface> > [enable | disable] mode { fluidity | fixed | fluidmax }
- 4. 指定したインターフェイスの動作チャネルと、1~256の動作チャネル ID を設定します

5. コンフィギュレーションモードを終了します。

#### 例:

Device# Configure dot11Radio <2> {enable | disable} mode {fluidity} channel <36>

ポイントツーポイントリレートポロジの設定例。

メッシュエンド (ME) の設定

Device# Configure dot11Radio 2 enable Device# Configure dot11Radio 2 mode fixed Device# Configure dot11Radio 2 channel 36

メッシュポイント (MP1) の設定

Device# Configure fluidity id infrastructure Device# Configure dotllRadio 1 enable Device# Configure dotllRadio 1 mode fixed Device# Configure dotllRadio 1 channel 36 Device# Configure dotllRadio 2 enable Device# Configure dotllRadio 2 mode fixed Device# Configure dotllRadio 2 channel 149

#### MP2 の設定

Device# Configure fluidity id infrastructure Device# Configure dot11Radio 1 enable Device# Configure dot11Radio 1 mode fixed Device# Configure dot11Radio 1 channel 149

### CLI によるポイントツーポイント リレー トポロジの検証

ポイントツーポイントリレートポロジの設定を検証するには、次の show コマンドを使用します。 Device# show dot11Radio <interface> config メッシュエンド (ME) の統計

#### Device# show dotl1Radio 2 config Interface : enabled Mode : fixed infrastructure Frequency : 5180 MHz Channel : 36

Passphrase : Cisco AES encryption : enabled AES key-control : enabled

#### メッシュポイント (MP1) の統計

#### Device# show dot11Radio 1 config

Interface : enabled
Mode : fixed infrastructure
Frequency : 5180 MHz
Channel : 36
.....

Passphrase : Cisco AES encryption : enabled AES key-control : enabled Device# show dot11Radio 2 config Interface : enabled Mode : fixed infrastructure Frequency : 5745 MHz Channel : 149 ..... Passphrase : Cisco AES encryption : enabled

AES key-control : enabled

#### MP2 の統計

#### Device# **show dotllRadio 1 config** Interface : enabled Mode : fixed infrastructure Frequency : 5745 MHz Channel : 149

..... Passphrase : Cisco AES encryption : enabled

I

翻訳について

このドキュメントは、米国シスコ発行ドキュメントの参考和訳です。リンク情報につきましては 、日本語版掲載時点で、英語版にアップデートがあり、リンク先のページが移動/変更されている 場合がありますことをご了承ください。あくまでも参考和訳となりますので、正式な内容につい ては米国サイトのドキュメントを参照ください。